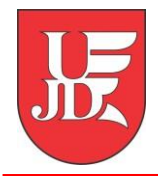

## Plan zajęć studenta w USOSweb

Instrukcja przedstawia, jak przy pomocy systemu USOSweb sprawdzić zaplanowany rozkład zajęć

Opracowanie: Zespół Systemów Informatycznych Obsługi Dydaktyki

Częstochowa 16-02-2022, wersja 6.7.0

## 1. INDYWIDUALNY PLAN ZAJĘĆ

Student po zalogowaniu do swojego profilu w **USOSweb** ma możliwość obejrzenia swojego planu zajęć. Domyślnie plan jest pokazywany na aktualny tydzień oraz następny tydzień.

| USOSweb             | AKTUALNOŚCI KATALOG MÓJ USOSWEB DLA                                                                                       | A STUDENTÓW DLA PRACOWNIKÓW DLA WSZ                                              | 2YSTKICH                                                                                                    |
|---------------------|----------------------------------------------------------------------------------------------------|----------------------------------------------------------------------------------|----------------------------------------------------------------------------------------------------|
| NA SKRÓTY           |                                                                                                    |                                                                                  |                                                                                                    |
| PLAN ZAJĘĆ          | Jesteś zapisany na 92 przedmioty możliwe<br>do podpinania. Każdy z nich jest obecnie                                      | Aktualnie nie masz żadnych sprawdzianów.<br>więcej                               | katalog osób katalog jednostek<br>katalog przedmiotów katalog studiów                                                                          |
| GRUPY ZAJĘCIOWE     | podpięty pod co najmniej jeden program<br>studiów i etap                                                                  | I ZAJĘCIA STUDENTA                                                               | i szukaj osoby szukaj jednostki                                                                                                    |
| PLANY UŻYTKOWNIKA   | Pozostało <b>224 dni</b> do rozliczenia programu<br>studia stacjonarne II stopnia magistersie,<br>biotechnologia, 2 lata. | 21/22L Bioremediacja terenów<br>poprzemysłowych 07-B-M-02-BP-BTP-Cw<br>Świczenia | szukaj przedmiotu szukaj programu                                                                                                    |
| USOSMAIL            |                                                                                                    | 21/22L Bioremediacja terenów                                                     | PLANY                                                                                                    |
|                     | PLAN ZAJĘĆ - AKTUALNY TYDZIEŃ                                                                                             | poprzemysłowych 07-8-M-02-8P-BTP-W<br>Wykład                                     | Plan pracownika                                                                                                    |
| OSWIADCZENIA        | PH WT SR CZ PT                                                                                                    | 21/22L Bioróżnorodność 07-B-M-02-BIOR-L                                          | Plan przedmiotu:                                                                                                    |
| PREFERENCIE         | 7                                                                                                    | Laboratorium                                                                     | nazwa przedmiotu pokaż plan                                                                                                    |
| PRYWATNOŚCI         | 10                                                                                                    | 21/22L Bioróżnorodność 07-B-M-02-BIOR-W<br>Wykład                                | Plan grupy przedmiotów:<br>nazwa jednostki organizacyjnej idź dalej                                                                            |
| PREFERENCJE USOSWEB | 12                                                                                                    | 21/22L <b>Chemia i biochemia żywności</b> 07-<br>B-M-02-ChIBZ-L<br>Laboratorium  | PREFERENCIE PRYWATNOŚCI                                                                                                    |
|                     | 🕑 PLAN ZAJĘĆ - NASTĘPNY TYDZIEŃ 🛅                                                                                         | 21/22L Chemia i biochemia żywności 07-                                           | Kto może oglądać moje zdjęcie?                                                                                                    |
|                     | Pi WT 58 57 PT                                                                                                    | B-M-02-ChiBZ-W<br>Wykład                                                         | Kto może oglądać mój adres e-mail?                                                                                                    |
|                     | 7.8.99                                                                                                    | 21/22L Higiena produkcji 07-B-M-02-HP-War<br>Warsztaty                           | Tylko współuczestnicy zajęć zmień ustawienia                                                                                                   |
|                     | 10                                                                                                    | 21/22L Metody zagospodarowania                                                   | PREFERENCIE USOSWEB                                                                                                    |
|                     | 13                                                                                                    | MZOP-W<br>Wykład                                                                 | <ul> <li>E-mailowe potwierdzenie złożenia podania: NIE</li> <li>30 wierszy na jednej stronie</li> <li>Domyślne sortowanie po nazwie</li> </ul> |

W górnej części mamy możliwość wyboru, jak plan ma być wyświetlany: tygodniowy / semestralny oraz strzałki "← wcześniej | później →, które umożliwiają zmianę tygodni / semestrów.

| lój pl   | lan zajęć         |                                                                              |                                     |                                 |                                                        | wyślij komuś ten plar |
|----------|-------------------|------------------------------------------------------------------------------|-------------------------------------|---------------------------------|--------------------------------------------------------|-----------------------|
| 🛙 wcześn | Wybrany poo       | <b>dział planu: (6)</b> tygodnie<br>w tydzień: <b>2022-02-28</b> -           | owy ) semestralny                   | później                         |                                                        | eksportu              |
| i Usta   | awienia planu: po | każ wersję HTML   pov                                                        | viększ   drukuj plan                | pokaż zaawansowan               | e ustawienia                                           |                       |
|          | Poniedziałek      | Wtorek                                                                       | Środa                               | Czwartek                        | Piątek                                                 |                       |
| 7:00     |                   |                                                                              |                                     |                                 |                                                        |                       |
| 8:00     |                   | 8:00, WYK<br>Metody zagospodarowania<br>odpadów przemysłowych                |                                     | 8:30, WAR                       | 8:30, LAB                                              |                       |
| 9:00     |                   | (s.Zajęca zdalne<br>bud.ONLINE)                                              |                                     | Higiena produkcji<br>(s.AB-0018 | Chemia i biochemia<br>żywności (s.A-318<br>bud.AK1315) |                       |
| 10:00    |                   | 9-45, www<br>Chemia i biochemia<br>żywności (s.Zajęcia<br>zdalne bud ONLINE) |                                     | bud.AK1315)                     |                                                        |                       |
| 11:00    |                   |                                                                              | 11:30, KON                          | 1                               |                                                        |                       |
| 12:00    |                   |                                                                              | Wirusologia (s.A-139<br>bud.AK1315) |                                 |                                                        |                       |
| 13:00    |                   |                                                                              |                                     |                                 |                                                        |                       |

?

Zaznaczając "pokaż ustawienia zaawansowane" mamy możliwość wyboru wyświetlanych informacji, tj. godziny rozpoczęcia i zakończenia zajęć, numer sali, kod przedmiotu, kod budynku, itd.

| Mój plan zajęć                                                                                                    |                                      |                                                           |                                                                          | wyślij komuś ten plan 🖻<br>eksportui 🕈 |
|----------------------------------------------------------------------------------------------------|--------------------------------------|-----------------------------------------------------------|--------------------------------------------------------------------------|----------------------------------------|
| Wybrany podział planu: 💿 tygodn                                                                                                    | iowy 🔿 semestraln                    | У                                                         |                                                                          |                                        |
| wcześniej      Wyświetlany tydzień: 2022-02-28                                                                                                    | - 2022-03-06 🛅                       | 🚺 później 💽                                               |                                                                          |                                        |
| I Ustawienia planu: pokaż wersję HTML   po                                                                                                    | większ   drukuj pl                   | an 🔽 pokaż zaawansowa                                     | ane ustawienia                                                           |                                        |
| Wyświetlaj na planie: (domyślne ustawienia zmień w Prefe                                                                                                    | erencjach) Format:                   | Schemat kolorów                                           | •                                                                        |                                        |
| <ul> <li>✓ godzinę rozpoczęcia</li> <li>✓ nazwę przedmi</li> <li>✓ godzinę zakończenia</li> <li>kod przedmioti</li> <li>✓ typ zajęć (skrót)</li> <li>✓ nr sali</li> <li>✓ kod budynku</li> </ul> | iotu (© GIF<br>u () GIF (<br>() HTMI | (2x) ○ standardowy<br>↓ ○ do druku<br>↓ ○ druk 16cm szere | okości                                                                   |                                        |
| typ zajęć (penna nazwa)     To kou budyind     Iistę prowadzą                                                                                                    | cych 🚺                               | ZAST                                                      | rosu                                                                     |                                        |
| Poniedziałek Wtorek                                                                                                    | Środa                                | Czwartek                                                  | Piątek                                                                   |                                        |
|                                                                                                    |                                      |                                                           |                                                                          |                                        |
| 8:00 8:00-9:30, WYK                                                                                                    | 1                                    |                                                           |                                                                          |                                        |
| 9:00 Metody zagospodarowania<br>odpadów przemysłowych<br>(s.2.2g/ca zdalne<br>bud.ONLINE)                                                                                                    |                                      | 8:30-10:45, WAR<br>Higiena produkcji<br>(s.AB-0018        | 8:30-10:00, LAB<br>Chemia i biochemi<br>żywności (s.A-318<br>bud.AK1315) | a                                      |
| 10:00 Chemia i biochemia<br>żywności (s.Zajęcia<br>zdaloc bud ONI NE)                                                                                                    |                                      | bud.AK1315)                                               |                                                                          |                                        |
| 11:00                                                                                                    |                                      |                                                           |                                                                          |                                        |

Klikając przedmiot na planie przechodzimy do szczegółowych informacji na temat grupy zajęciowej przedmiotu, tj. terminów najbliższych spotkań, formy zaliczenia przedmiotu.

| Hig<br>Sem<br>Wa | iena produkcji 07<br>Jestr letni rok akad. 2<br>rsztaty, grupa nr | 7-B-M-02-HP-War<br>2021/2022<br>• 1                                                                                                    |                                                                                            |
|------------------|-------------------------------------------------------------------|----------------------------------------------------------------------------------------------------|--------------------------------------------------------------------------------------------|
| (1               | To jest strona grupy zaję<br>stronę przedmiotu                    | ciowej. Jeśli szukasz opisu przedmiotu, zobacz                                                                                                    | PN         WT         SR         CZ         PT           7                                 |
|                  | Przedmiot                                                         | Higiena produkcji 07-B-M-02-HP-War                                                                                                    | 11<br>12<br>13                                                                             |
|                  | Zajęcia                                                           | Semestr letni rok akad. 2021/2022 (21/22L) (jeszcze nie<br>rozpoczęty)<br>Warsztaty (WAR), grupa nr 1 [pozostałe grupy]                                                                                                    | → plan zajęć przedmiotu<br>zaznaczono (na zielono) terminy<br>aktualnie wyświetlanej grupy |
| п                | Terminy i miejsca:                                                | każda środa, 8:30 - 9:15<br>sala AB-0015<br>Budynek wydziałowy - AK 13/15 jaki jest adres?<br>każdy czwartek, 8:30 - 10:45<br>sala AB-0018<br>Budynek wydziałowy - AK 13/15 jaki jest adres?                                                                                                    |                                                                                            |
| 8                | Terminy najbliższych<br>spotkań:                                  | 2022-03-03 08:30 : 10:45 sala AB-0018<br>Budynek vydziałowy - AK 13/15<br>2022-03-10 08:30 : 10:45 sala AB-0018<br>Budynek vydziałowy - AK 13/15<br>2022-03-17 08:30 : 10:45 sala AB-0018<br>Budynek vydziałowy - AK 13/15<br>2022-03-24 08:30 : 10:45 sala AB-0018<br>Budynek vydziałowy - AK 13/15<br>2022-04-07 08:30 : 10:45 sala AB-0018<br>Budynek vydziałowy - AK 13/15<br>Część spotkań jest ukryta - pokaż terminy wszystkich spotkań. |                                                                                            |
|                  | Liczba osób w grupie:                                             | 1                                                                                                    |                                                                                            |
|                  | Limit miejsc:                                                     | (brak danych)                                                                                                    |                                                                                            |
|                  | Zaliczenie:                                                       | Zaliczenie na ocenę                                                                                                    |                                                                                            |

## 2. ROZKŁAD PLANU DLA GRUPY PRZEDMIOTÓW

Jeżeli student z jakiś powodów nie jest wpisany do grup zajęciowych nowego semestru i nie widzi swojego indywidualnego planu zajęć (pkt. 1) ma możliwość odnalezienia planu zajęć dla określonych grup przedmiotów dla danego kierunku studiów.

Klikając zakładkę Katalog oraz link **Przedmioty** przechodzimy do miejsca wyszukiwania przedmiotów, ale także z tego miejsca mamy możliwość obejrzenia planu dla całej grupy przedmiotów.

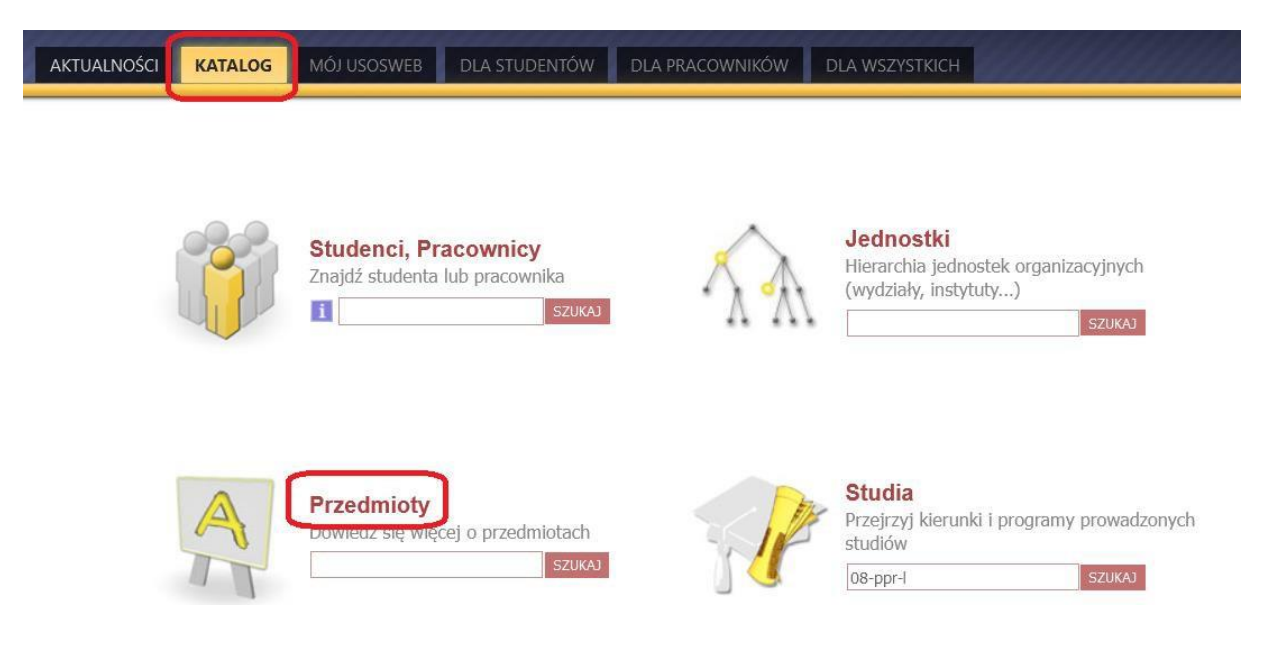

W pierwszej kolejności wprowadzamy kod lub nazwę jednostki, np. Wydział Nauk Społecznych (00800000)

| Wpisz część kodu lub nazwy                                                                                                    |                                                                                                    |                                          |  |
|----------------------------------------------------------------------------------------------------|----------------------------------------------------------------------------------------------------|------------------------------------------|--|
| szukanego przeumiotu.                                                                                                    | SZUKA                                                                                                    | u la la la la la la la la la la la la la |  |
| Możesz też wpisać nazwę związanego z prze<br><i>Uwaga</i> jeśli szukasz listy przedmiotów ofero<br>skorzystaj z katalogu jednostek lub formular                     | dmiotem wydziału/jednostki.<br>wanych przez wydział/jednostkę, to<br>za niżej.                                                                   |                                          |  |
| Katalog                                                                                                    |                                                                                                    |                                          |  |
| <ul> <li>Szukaj przedmiotów wg jednostki:</li> <li>pokaż przedmioty powiązane z pokaż przedmioty oferowane przedmioty oferowane przedmioty oferowane dla</li> </ul> | azwa jednostki organizacyjnej sz<br>prowadzonymi przez jednostkę program<br>az tę jednostkę więcej informacji<br>tej jednostki więcej informacji | ami studiów                              |  |
| i Szukaj przedmiotów wg rejestracji:                                                                                                    | → lista rejestracji                                                                                                    |                                          |  |

W katalogu są widoczne jedynie przedmioty oferowane w aktualnych cyklach dydaktycznych.

AKTUALNOŚCI KATALOG MÓJ USOSWEB DLA STUDENTÓW DLA PRACOWNIKÓW DLA WSZYSTKICH

# Wydział Nauk Społecznych - grupy przedmiotów

Wybierz grupę przedmiotów

Nie możesz znaleźć interesującej Cię grupy przedmiotów? → przeszukaj podjednostkę aktualnej jednostki (lub zupełnie inną jednostkę)

→ pokaż listę przedmiotów oferowanych przez tę jednostkę

| K << Elementy 271300 z 302 >> >> POKAŻ OPCJE |                                                          |                     |  |  |  |  |
|----------------------------------------------|----------------------------------------------------------|---------------------|--|--|--|--|
| Kod 🔊 🗌                                      | Nazwa 🛦 🗸                                                | Opcje               |  |  |  |  |
| 08-P-L-06-SEMD                               | 08 seminaria dyplomowe na 6 sem.SEM-L                    | Lista przedmiotów 🕑 |  |  |  |  |
| 08-P-R-06-SEMD                               | 08 seminaria dyplomowe na 6 sem.SEM-R                    | Lista przedmiotów 🖻 |  |  |  |  |
| 08-P-S-02-SEMM                               | 08 seminaria magisterskie na 2 sem.SEMM-S                | Lista przedmiotów 🖻 |  |  |  |  |
| 08-P-M-03-SEMM                               | 08 seminaria magisterskie na 3 sem. SEM-M                | Lista przedmiotów 🖻 |  |  |  |  |
| 08-P-S-03-SEMM                               | 08 seminaria magisterskie na 3 sem.SEM-S                 | Lista przedmiotów 💽 |  |  |  |  |
| 08-P-M-04-SEMM                               | 08 seminaria magisterskie na 4 sem.SEM-M                 | Lista przedmiotów 🕑 |  |  |  |  |
| 08-P-S-04-SEMM                               | 08 seminaria magisterskie na 4 sem.SEM-S                 | Lista przedmiotów 🕑 |  |  |  |  |
| 08-BN-L-03-BP                                | 08. przedm obowiązk. na 3 sem. BN-L-BP                   | Lista przedmiotów 🖻 |  |  |  |  |
| 08-PPW-D-04                                  | Czwarty semestr:Pedagogika Przedszkolna i wczesnoszkolna | Lista przedmiotów 🖻 |  |  |  |  |
| 08-PPW-D-02                                  | Drugi semestr:Pedagogika Przedszkolna i wczesnoszkolna   | Lista przedmiotów 🕑 |  |  |  |  |
| 08-PPW-D-05                                  | Piąty semestr:Pedagogika Przedszkolna i wczesnoszkolna   | Lista przedmiotów 🖻 |  |  |  |  |
|                                              | Dradmicht de unberti na 4 com .00 DDD I                  | Lieta przedmietów 🗖 |  |  |  |  |

#### Znajdujemy interesujące nas grupy i klikamy -> Listę przedmiotów

| 08-PPR-L-05     | Przedmioty obwiązkowe na 5 sem. 08-PPR-L | Lista przedmiotów 🖻 |
|-----------------|------------------------------------------|---------------------|
| 08-PPR-L-04-WYB | Przedmioty do wyboru na 4 sem. 08-PPR-L  | Lista przedmiotów 🖻 |
| 08-PPR-L-04     | Przedmioty obwiązkowe na 4 sem. 08-PPR-L | Lista przedmiotów 🖻 |
| 08-PPR-L-03     | Przedmioty obwiązkowe na 3 sem. 08-PPR-L | Lista przedmiotów 🖻 |

#### Przedmioty obwiązkowe na 4 sem. 08-PPR-L

(grupa przedmiotów zdefiniowana przez Wydział Nauk Społecznych)

| jednostka:                                                                                    |                                                                                                    | Wydział                                                       | Nauk Społecznych                                                        |           |                  |                             | -                            | > wy            | bierz inną jednostkę                                                             |
|-----------------------------------------------------------------------------------------------|----------------------------------------------------------------------------------------------------|---------------------------------------------------------------|-------------------------------------------------------------------------|-----------|------------------|-----------------------------|------------------------------|-----------------|----------------------------------------------------------------------------------|
| Grupa przed                                                                                   | miotów:                                                                                                  | Przedmio                                                      | ty obwiązkowe na 4 s                                                    | em. 08-F  | PR-L             |                             | -                            | > wy            | bierz inną grupę                                                                 |
| Plany<br>$\rightarrow 19/2$<br>$\rightarrow 20/2$<br>$\rightarrow 21/2$<br>$\rightarrow Plan$ | <b>Zajęć grupy</b><br>OL - Semestr let<br><u>1L - Semestr let</u><br>2L - Semestr let<br>przecięty w wyb | przedn<br>ni rok aka<br>ni rok aka<br>ni rok aka<br>ranym prz | niotów:<br>d. 2019/2020<br>d. 2020/2021<br>d. 2021/2022<br>redziale dat |           |                  |                             |                              |                 |                                                                                  |
| FILTRY                                                                                        |                                                                                                    |                                                               |                                                                         |           |                  |                             |                              |                 |                                                                                  |
| O Przedmioty ofero                                                                            | wane przez jednos                                                                                        | stkę: 🚺 👝                                                     |                                                                         |           | _                |                             |                              |                 |                                                                                  |
| <ul> <li>Przedmioty ofero</li> </ul>                                                          | wane dla jednostki                                                                                       | : 1                                                           | 0800000                                                                 |           |                  |                             |                              |                 |                                                                                  |
| 🗌 Pokaż tylko przed                                                                           | lmioty prowadzone                                                                                        | w języku ir                                                   | nym niż polski                                                          |           |                  |                             |                              |                 |                                                                                  |
| <b>Zalo</b><br>Pokaż tylko te prz                                                             | <b>guj się, aby uzyskać</b><br>zedmioty, na które                                                        | <b>dostęp do d</b><br>mogę się r                              | <b>lodatkowych opcji</b><br>ejestrować <u>i</u>                         |           |                  |                             |                              |                 |                                                                                  |
|                                                                                               |                                                                                                    |                                                               |                                                                         | ZASTO     | CU:              |                             |                              |                 |                                                                                  |
| <ul> <li>pokazuj grupy p</li> <li>pokazuj skrócon</li> <li>pokazuj cykle i k</li> </ul>       | rzedmiotu w kolum<br>y opis przedmiotu j<br>oszyki rejestracyjn                                          | nie<br>pod przedm<br>e + 🔲 do                                 | iotem<br>datkowe informacje o                                           | rejestrad | cji i zajęcia    | ach <sub>edytuj</sub>       | Jeśli chcesz<br>swoje prefei | zmier<br>rencje | ZMIEŇ USTAWIENIA<br>nić te ustawienia na stale,<br>e w menu <i>Mój USOSweb</i> . |
| K < Elemen                                                                                    | ty 18 z 8 >>                                                                                             |                                                               | OKAŻ OPCJE                                                              |           |                  |                             |                              |                 |                                                                                  |
| Kod przedmiotu                                                                                | Nazwa iedno                                                                                              | stki                                                          | Nazwa przedmiot                                                         |           | Le               | genda →                     | i                            |                 | Opcie                                                                            |
|                                                                                               |                                                                                                    |                                                               |                                                                         |           | 19/20L           | 20/21L                      | 21/22L                       |                 |                                                                                  |
| 8-PPR-L-04-DM                                                                                 | Wydział Nauk Spo<br>Dialog motywu                                                                        | lecznych<br>jący                                              |                                                                         |           | ₩ <sup>×</sup> i | $\mathbb{W}^{\!\!\times}$ i | brak                         | i               | Strona przedmiotu 🖪                                                              |
| 8-PPR-L-04-EP                                                                                 | Wydział Nauk Spo<br>Elementy psyc                                                                        | łecznych<br>hoterapii                                         |                                                                         |           | ¥ <sup>×</sup> i | $\psi^{\!\times}$ i         | brak                         | i               | Strona przedmiotu 🖭                                                              |
| R-DDR-I-04-KRSI                                                                               | Wydział Nauk Spo                                                                                         | lecznych                                                      |                                                                         |           | hrak             | × :                         | hrak                         | i               | Strona przedmiotu 🖣                                                              |

## Wydział Nauk Społecznych Przedmioty obwiązkowe na 4 sem. 08-PPR-L Semestr letni rok akad. 2021/2022

→ inne plany dla tej grupy przedmiotów
→ inne grupy zdefiniowane przez Wydział Nauk Społecznych

Plan zajęć grupy przedmiotów

Zmień cykl dydaktyczny: Semestr letni rok akad. 2019/2020 - Semestr letni rok akad. 2020/2021 - Semestr letni rok akad. 2021/2022

Wybrany podział planu: 🔘 tygodniowy 🍥 semestralny

|  | i | Ustawienia planu: | pokaż wersję HTML | powiększ | drukuj plan | pokaż zaawansowane | ustawienia |
|--|---|-------------------|-------------------|----------|-------------|--------------------|------------|
|--|---|-------------------|-------------------|----------|-------------|--------------------|------------|

| 7:00     8:00       8:00     8:30, gr.3       9:00     Seminarium dypionowa       10:00     Seminarium dypionowa       10:00     WKS       10:00     WKS       11:00     Metody badań społecznych z                                                                                                    | P     | oniedziałek | Wtorek                                                        | Śr                                    | oda                                          | Czw                                       | artek                                                                    | Piątek |
|----------------------------------------------------------------------------------------------------|-------|-------------|---------------------------------------------------------------|---------------------------------------|----------------------------------------------|-------------------------------------------|--------------------------------------------------------------------------|--------|
| 8:00     8:30, gr.3     8:30, gr.1       9:00     8:30, gr.3     8:30, gr.1       9:00     Seminarium<br>dyplomowe<br>(s.W-306<br>Sala narad<br>WKS<br>bud.WXS2)-<br>Woleta     Seminarium<br>dyplom<br>www (s.W-<br>225 bud.<br>WkS2)-<br>Woleta     9:45, gr.2       10:30, gr.1     Wick     Wick     9:45, gr.2       10:30, gr.1     Wick     Wick       10:30, gr.1     Wick     Wick       10:30, gr.1     Wick     Wick       11:00     Społecznych z     Wick | 7:00  |             |                                                               |                                       |                                              |                                           |                                                                          |        |
| 9:00<br>10:00<br>10:30, gr.1<br>11:00<br>11:00<br>11:00<br>9:05<br>Sala narad<br>Wroš<br>bud.WrS2)-<br>Wiołen<br>Duda<br>10:30, gr.1<br>Woleta<br>Duda<br>Społecznych z                                                                                                    | 8:00  |             |                                                               | 8:30, gr.3                            | 8:30, gr.1                                   |                                           |                                                                          |        |
| 10:00     WKS<br>WKSZ)-     WS     Hetody badań       10:30, gr.1     Woleta     Zbigniew     edulacyjna-<br>Cwiczenia       11:00     Społecznych z     Wieleta     Zbigniew                                                                                                    | 9:00  |             |                                                               | Seminarium<br>dyplomowe<br>(s.W-306   | Seminariu<br>m dyplom<br>owe (s.W-           | 9:45, gr.2                                | 9:45, gr.1                                                               |        |
| 11:00 społecznych z bud.WASZ),                                                                                                    | 10:00 |             | 10:30, gr.1<br>Metody badań                                   | WNS<br>bud.WASZ) -<br>Wioleta<br>Duda | 225 bud.<br>WASZ) -<br>Zbigniew<br>Wieczorek | Profilaktyka<br>edukacyjna -<br>Ćwiczenia | Metody badań<br>społecznych z<br>elementami<br>statystyki -<br>Čwiczenia |        |
| elementami statystyki<br>- Wykład (s.Zajęcia                                                                                                    | 11:00 |             | społecznych z<br>elementami statystyki<br>- Wykład (s.Zajęcia |                                       |                                              | bud.WASZ),<br>Anna<br>Pierzchała          |                                                                          |        |
| 12:00 Zdalne bud.ONLINE),<br>Karol Motyl 12:15, gr.2 12:15, gr.1<br>Zajęcia z projektowani                                                                                                    | 12:00 |             | zdalne bud.ONLINE),<br>Karol Motyl                            |                                       |                                              | 12:15, gr.2<br>Zajęcia z                  | 12:15, gr.1<br>Zajęcia z<br>projektowani                                 |        |

E

## Klikając wybrane zajęcia z planu widzimy dokładne terminy spotkań w semestrze.

## Metody badań społecznych z elementami statystyki 08-PPR-L-04-MBSS Semestr letni rok akad. 2021/2022

## Wykład, grupa nr 1

| (i | To jest strona <i>grupy zaj</i> e<br>stronę przedmiotu | ę <i>ciowej</i> . Jeśli szukasz opisu przedmiotu, zobacz                                                                                                    | Pit         WT         Sit         C2         PT           7                             |
|----|--------------------------------------------------------|----------------------------------------------------------------------------------------------------|------------------------------------------------------------------------------------------|
|    | Przedmiot                                              | Metody badań społecznych z elementami statystyki 08-PPR-L-04-MBSS                                                                                                    | 12                                                                                       |
|    | Zajęcia                                                | Semestr letni rok akad. 2021/2022 (21/22L) (jeszcze nie<br>rozpoczęty)<br>Wykład (WYK), grupa nr 1 [pozostałe grupy]                                                                                                    | 14<br>15<br>16<br>17<br>18                                                               |
| 8  | Termin i miejsce:                                      | każdy wtorek, 10:30 - 12:45<br>sala Zajęcia zdalne<br>Zajęcia online jaki jest adres?                                                                                                    | plan zajęć przedmiotu<br>zaznaczono (na zielono) terminy<br>aktualnie wyświetlanej grupy |
| 0  | Terminy najbliższych<br>spotkań:                       | 2022-03-01 10:30 : 12:45 sala Zajęcia zdalne<br>Zajęcia online<br>2022-03-08 10:30 : 12:45 sala Zajęcia zdalne<br>Zajęcia online<br>2022-03-15 10:30 : 12:45 sala Zajęcia zdalne<br>Zajęcia online<br>2022-03-22 10:30 : 12:45 sala Zajęcia zdalne<br>Zajęcia online<br>2022-03-29 10:30 : 12:45 sala Zajęcia zdalne<br>Zajęcia online |                                                                                          |
|    | Liczba osób w grupie:                                  | 0                                                                                                    |                                                                                          |
|    | Limit miejsc:                                          | (brak danych)                                                                                                    |                                                                                          |
|    | Zaliczenie:                                            | Zaliczenie na ocenę                                                                                                    |                                                                                          |